**Fiche pratique** 

## PORTAIL DE SANTÉ PACA : Activer sa e-CPS à partir d'une carte CPS (depuis un ordinateur équipé d'un lecteur de carte)

Retrouver l'ensemble des informations sur le wiki du Portail de santé PACA - https://tutos.iess.fr/

## Prérequis :

- Avoir installé et activé l'application e-CPS sur votre smartphone, téléchargeable sur l'App Store et le Google Play.
- Avoir retiré la carte CPS du lecteur.

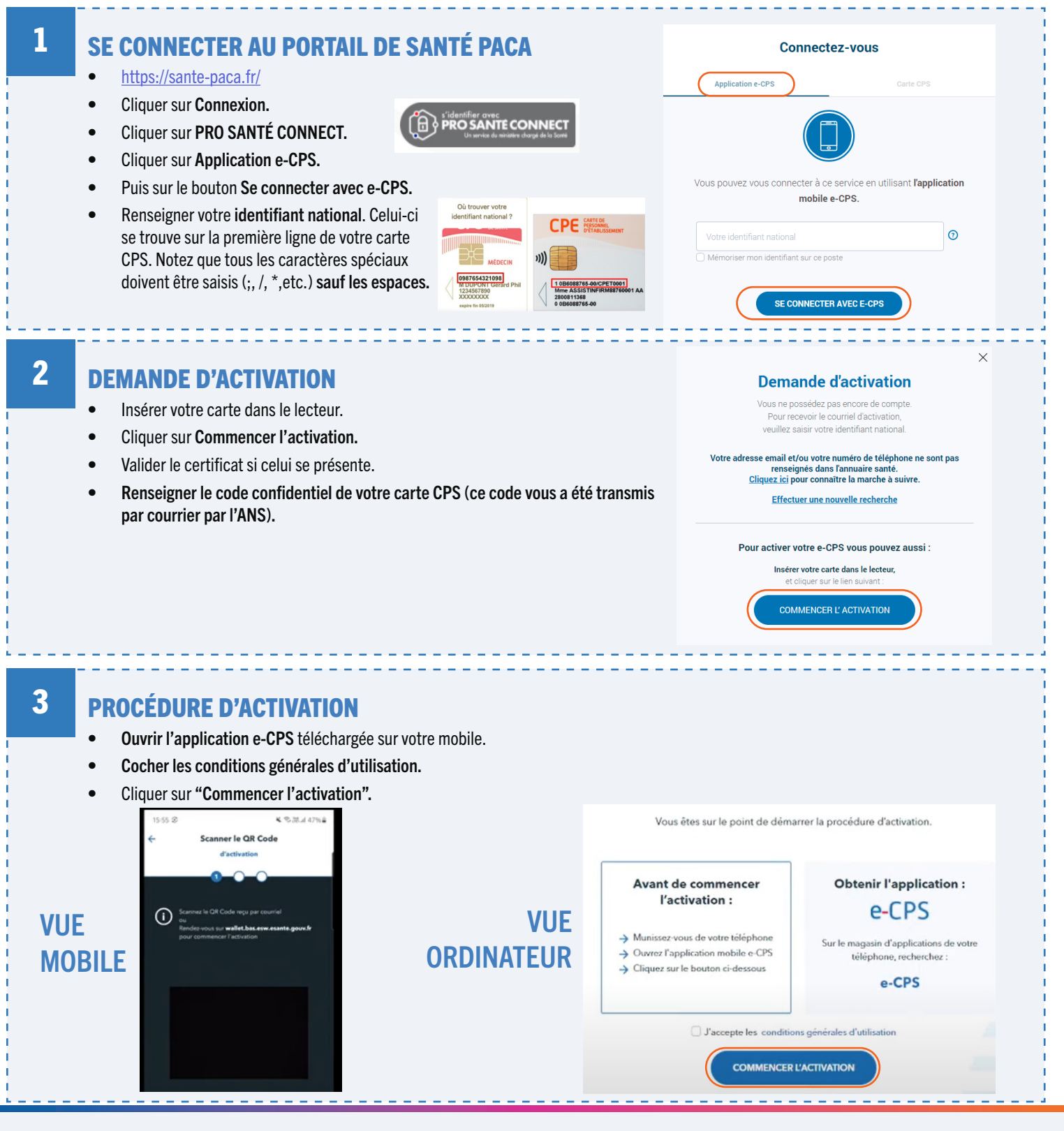

e-mail : aide@iess.fr - Téléphone : 04 98 080 080

**Fiche pratique PORTAIL DE SANTÉ PACA :** Activer sa e-CPS à partir d'une carte CPS (depuis un ordinateur équipé d'un lecteur de carte)

Retrouver l'ensemble des informations sur le wiki du Portail de santé PACA - https://tutos.iess.fr/

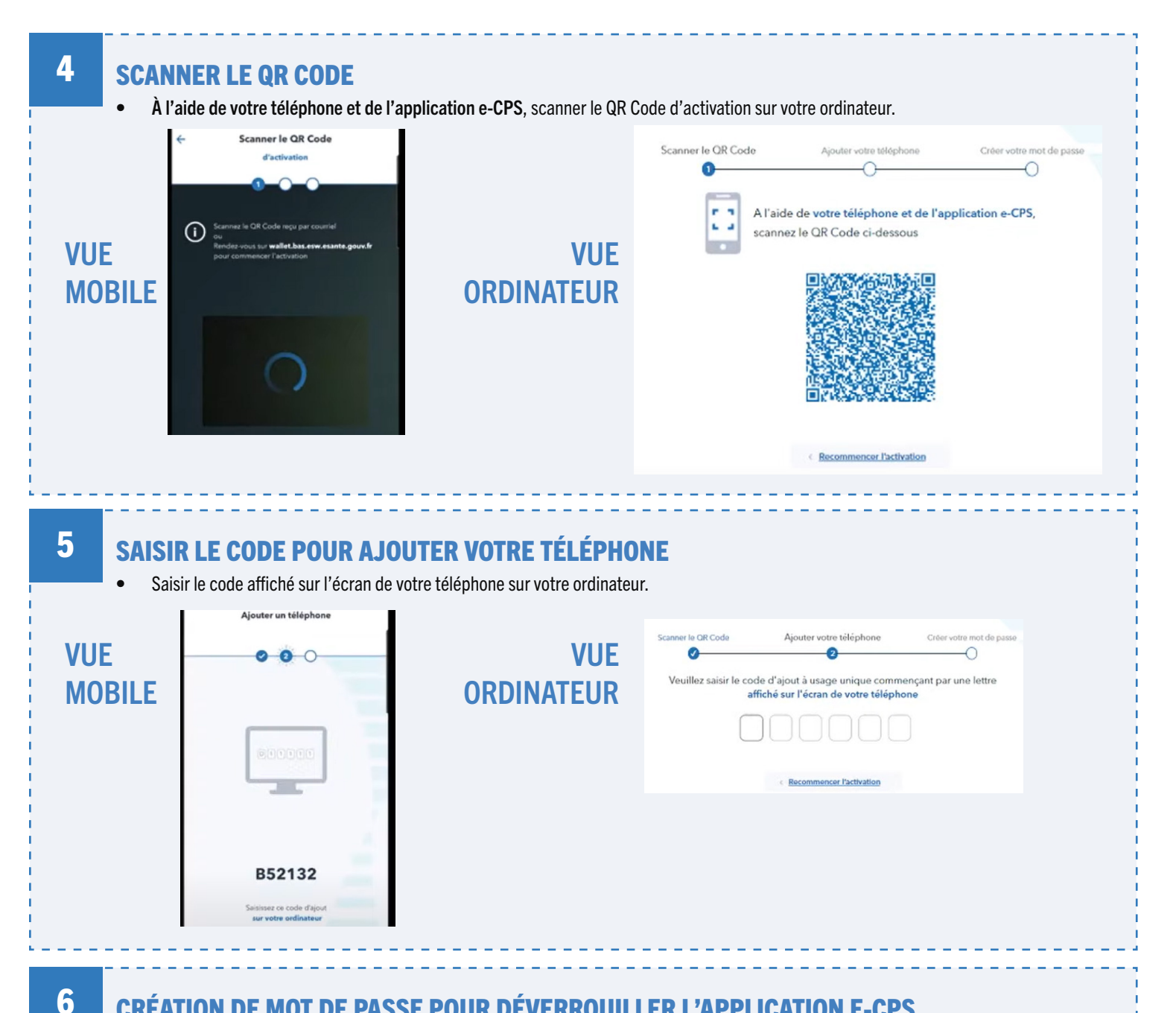

## CRÉATION DE MOT DE PASSE POUR DÉVERROUILLER L'APPLICATION E-CPS

- Créer un mot de passe à 4 chiffres qui vous sera par la suite demandé lorsque vous souhaiterez utiliser l'application e-CPS.
- Confirmer à nouveau votre mot de passe à 4 chiffres.
- Votre carte e-CPS est activée.
- Vous pouvez désormais vous connecter au Portail de santé PACA via Pro-Santé Connect /e-CPS avec votre téléphone mobile en utilisant votre mot de passe à 4 chiffres.